## 工学院大学 図書館ガイダンス

国内、学術論文データベース検索

**CiNii Articles** 

- 0. CiNii Artichles (サイニィ アーディクルズ) とは

学協会刊行物・大学研究紀要・国立国会図書館の雑誌記事索引データベースなど、 国内の学術論文情報を検索できるデータベース。

- ◆ 学内ネットワークからでなくても利用ができます。
- どこからでもアクセスできますが、大学との契約によって閲覧できる資料もあります。
  その場合は、学内からアクセスしてみましょう。(VPN接続でもアクセス可)
  学術論文情報の検索ができるデータベースは多数あるので、調べたい情報に合わせて

サイトを選んだり、複数のデータベースで検索してみたりしましょう。

1. CiNii Articlesへの アクセス!

- GoogleやYahooなどの検索サイト
  で「CiNii Articles」で検索し、
  アクセスしましょう。
- 大学図書館HPの「電子ジャーナ ル・データベース一覧」からア クセスすることもできます。

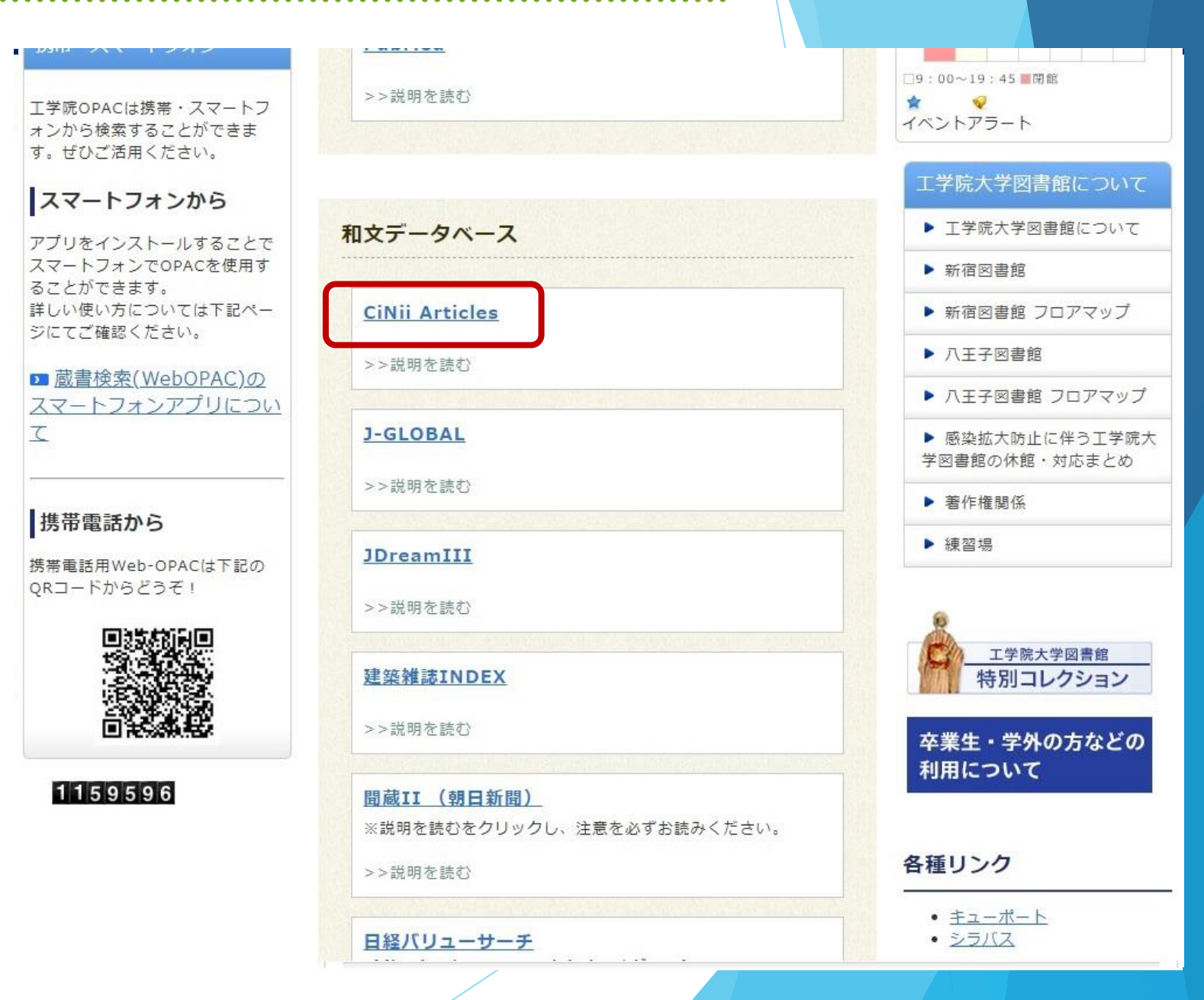

2. 検索画面

CINII 日本の論文をさがす 大学図書館の本をさがす 日本の博士論文をさがす

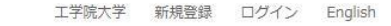

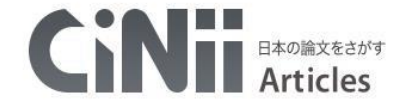

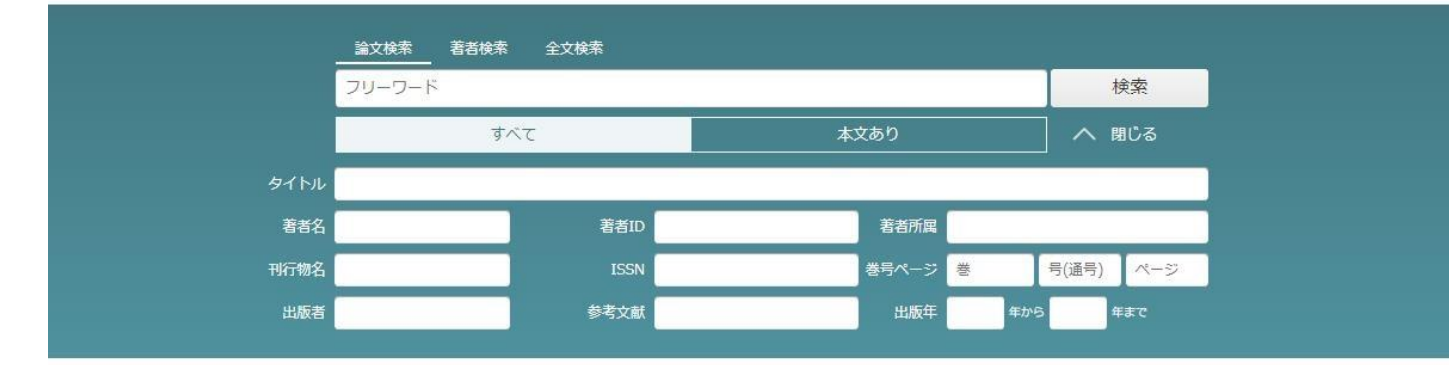

- ◆ 検索したいキーワードを入力して、 「検索」をクリック。
- 詳細検索をクリックすると、細か い条件で検索することができます。
- 著者検索、全文検索など他の検索 方法もあります。

| CINIICONT                                                  | ヘレプ                                                                                                    | 新着情報                   | NIIのコンテンツサービス                                                              |
|------------------------------------------------------------|----------------------------------------------------------------------------------------------------|------------------------|----------------------------------------------------------------------------|
| CINIIについて<br>収録刊行物について<br>利用規約<br>お問い合わせ<br>国立情報学研究所 (NII) | CINIi Articles - 日本の論文をさがす<br>CINIi Books - 大学図書館の本をさがす<br>CINIi Dissertations - 日本の博士論文をさがす<br>メタデータ・API | お知らせ<br>RSS<br>Twitter | KAKEN - 科学研究費助成事業データベース<br>IRDB - 学術機関リポジトリデータベース<br>NII-REO - 電子リソースリポジトリ |
|                                                            |                                                                                                    |                        |                                                                            |

3. 検索結果一覧

- 検索したキーワードは強調されて表示されます。
- 検索結果の件数が多すぎたり少なす ぎたりした場合は、条件を変更して 検索し直してみましょう。
- 検索結果のタイトルをクリックする
  と、詳細画面が開きます。

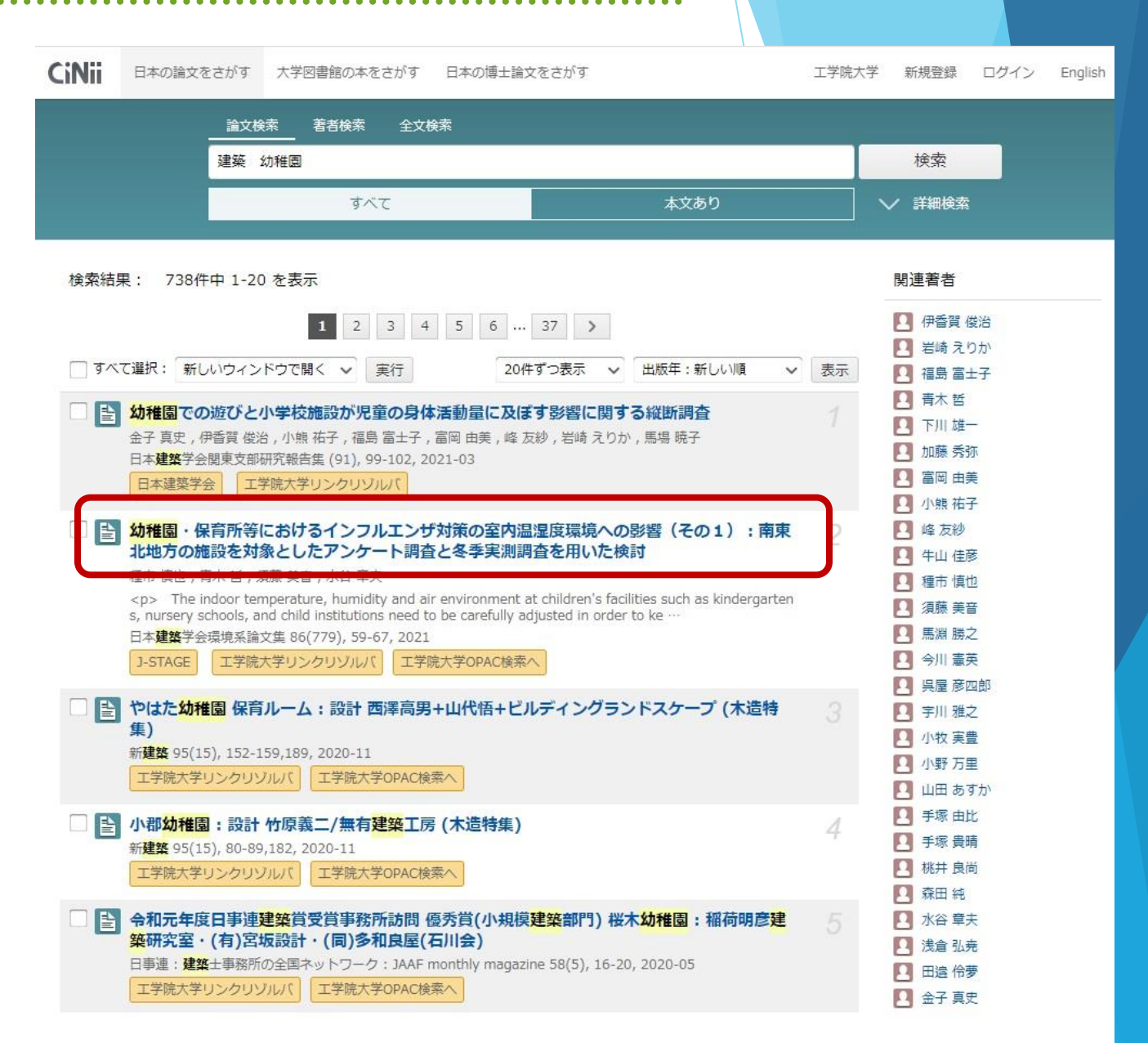

- 4. 検索結果 詳細の見方
  - 著者やキーワードなどをクリック することで、関連する資料を検索 することができます。
  - 本文へのアクセスができる資料は、
    「この論文にアクセスする」を
    クリックします。
  - ◆ 必要に応じて、著者やISSN(掲載誌の固有コード)などをメモします。

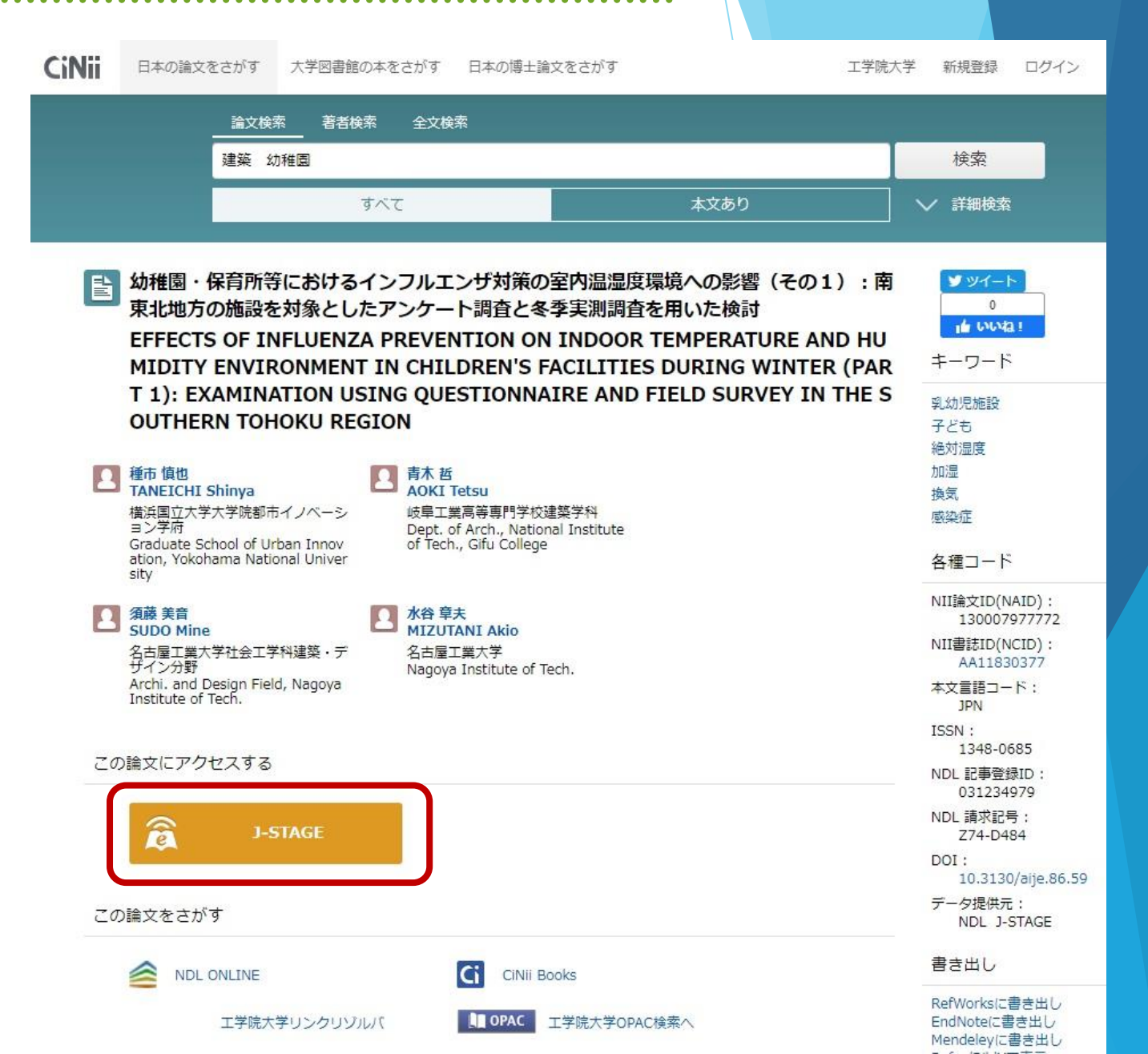

- 5. 文献へのアクセス
  - ◆ 工学院大学図書館に所蔵があり閲覧できるものや、電子ブックやJDreamIIIなどで閲覧できる資料などがあります。
  - ◆ 右の例は、学内に所蔵があった場合です。
  - 論文によって、オープンアクセス(どこからでも自由にアクセスできる)や、
    学内ネットワークでのみアクセス可能なものなどがあります。
  - どの方法でアクセスできない場合でも、
    「文献複写依頼」で論文のコピーを取り
    寄せることもできます。

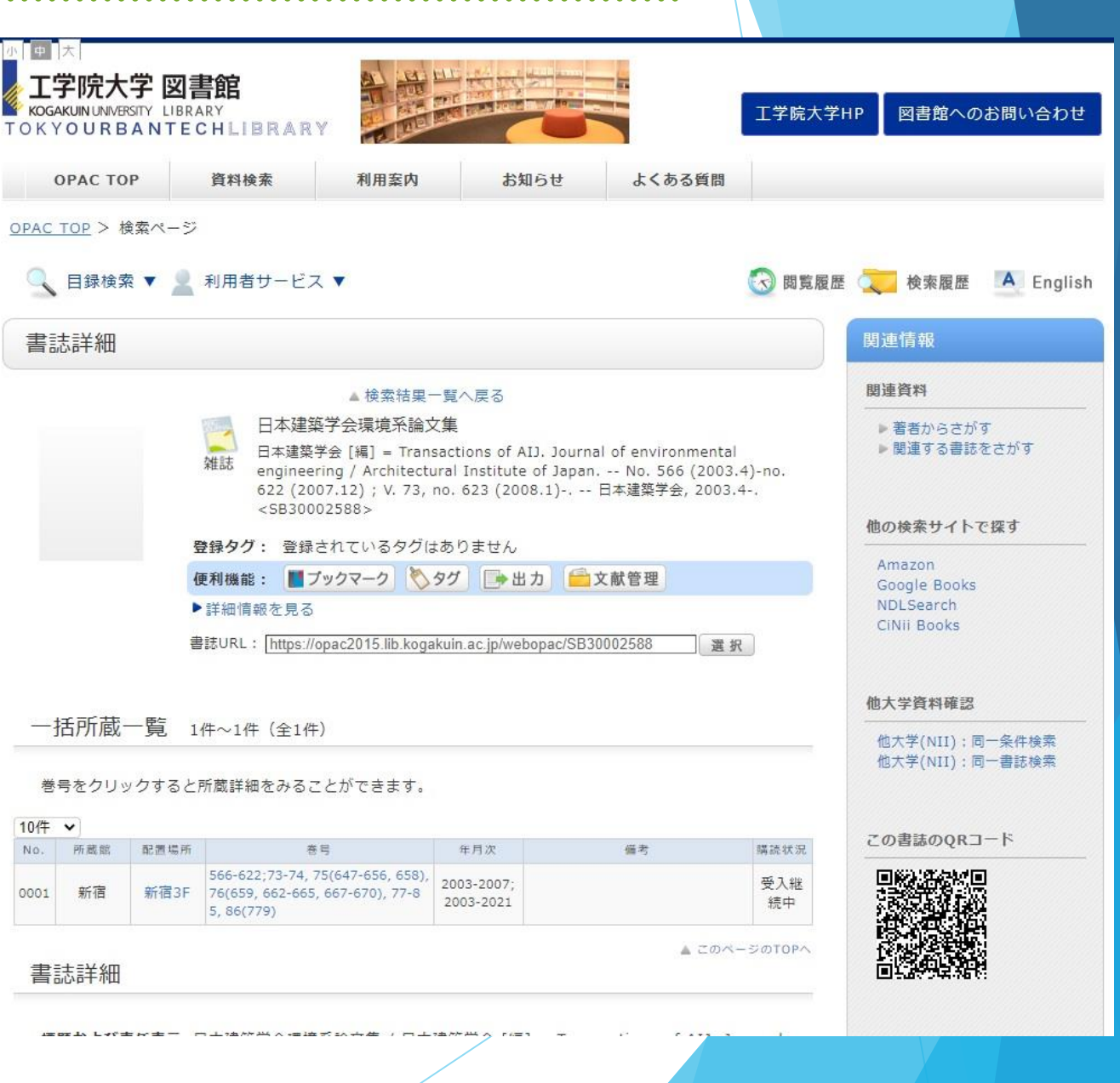

### 工学院大学 図書館ガイダンス

#### 国内、学術論文データベース検索

# **CiNii Articles**

わからないことがあれば、お気軽にカウンターでお尋ねください。